## Outlook アプリ版(iOS)

設定には、長崎大学 Microsoft アカウントが必要となります。 長崎大学 Microsoft アカウントは以下の通りです。

【ユーザー名】 <mark>長大 ID</mark>@ms.nagasaki-u.ac.jp 例)<mark>aa87654321</mark>@ms.nagasaki-u.ac.jp 【パスワード】 長大 ID 用のパスワード

1. App Store から「Microsoft Outlook」をインストールして起動します。

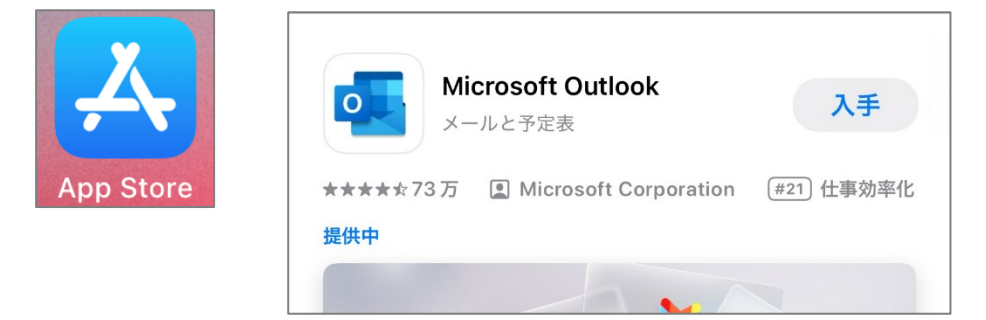

2. 「アカウントの追加」をタップします。

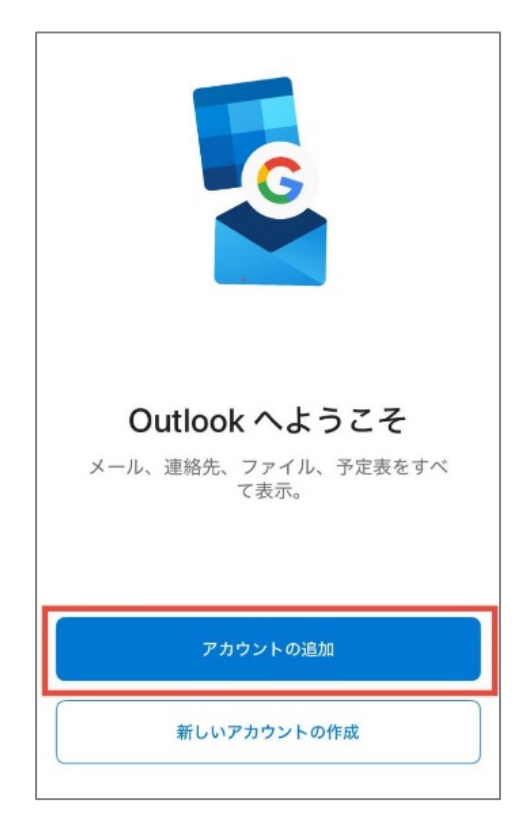

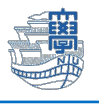

※下図のようにアカウントが見つかりましたと表示された場合は、「スキップ」をタップします。

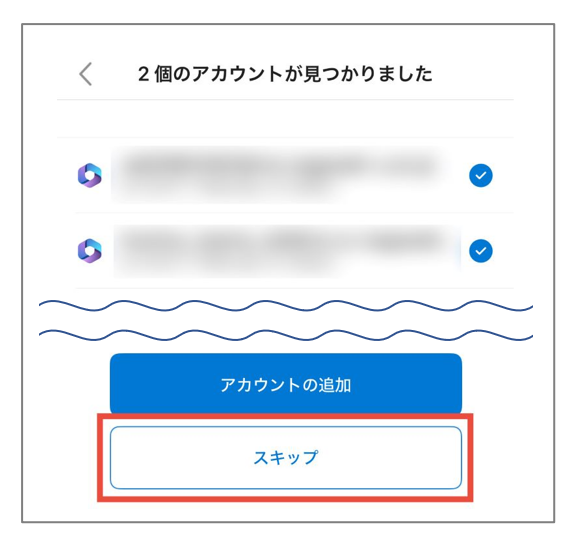

3. 「長崎大学 Microsoft アカウント」を入力して「アカウントの追加」をタップします。

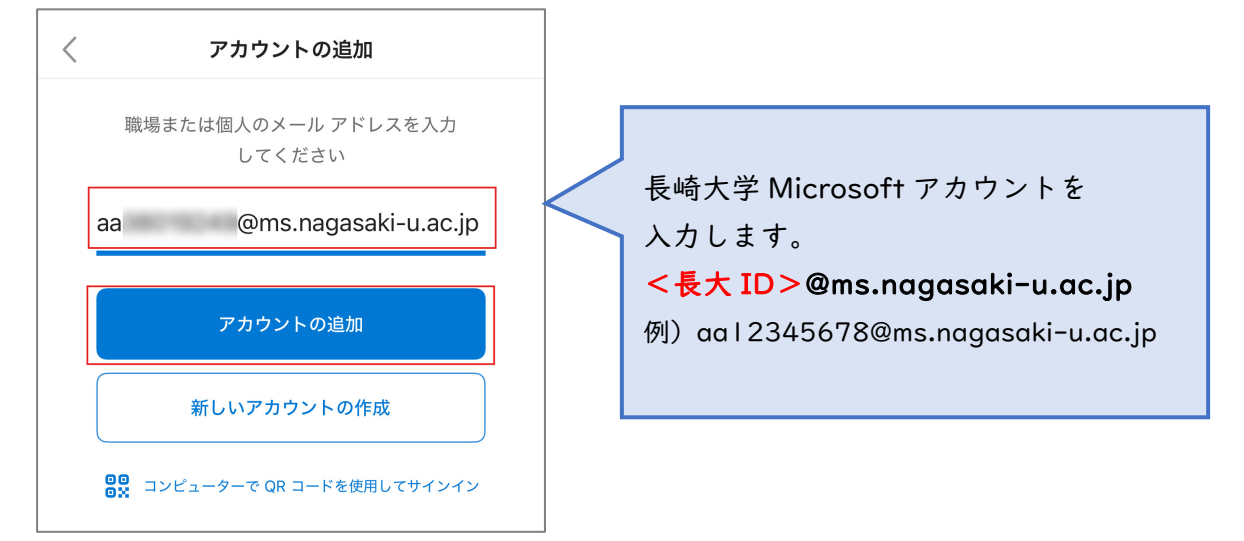

4. パスワードに「長大 ID 用のパスワード」を入力し、「サインイン」をタップします。

| 長崎大学 Office 365         |
|-------------------------|
| サインイン                   |
| aa @ms.nagasaki-u.ac.jp |
| サインイン                   |

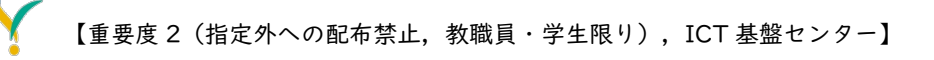

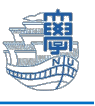

5. 下記のような画面が表示された場合は、多要素認証の設定を行ってください。 多要素認証の設定は、<u>こちら</u>をご確認ください。

| Microsoft                                                     |
|---------------------------------------------------------------|
| aa8××××××× <sup>©</sup> ms.nagasaki-u.ac.jp<br><b>詳細情報が必要</b> |
| ご使用のアカウントを保護するため、組織ではさらに情報が<br>必要です                           |
| 別のアカウントを使用する<br>詳細情報の表示                                       |
| 次へ                                                            |
|                                                               |

6. 「後で」をタップします。

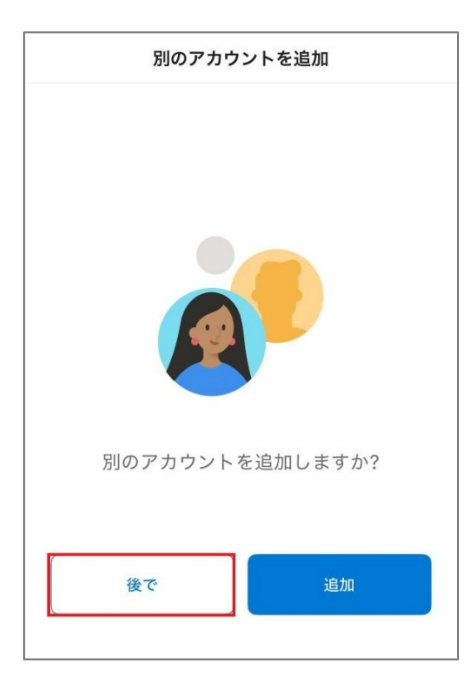

7. 通知を有効にするかは、任意に設定してください。

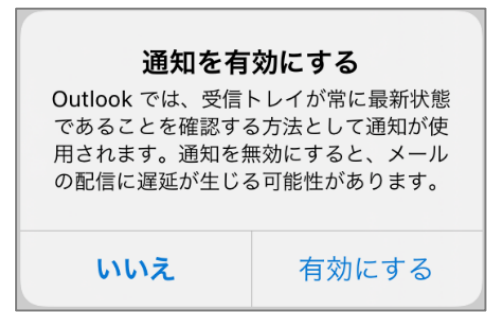

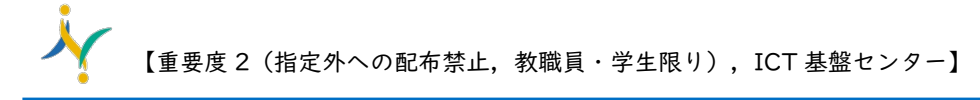

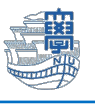

8. 受信トレイが表示されたら左上のプロフィールアイコンをタップします。

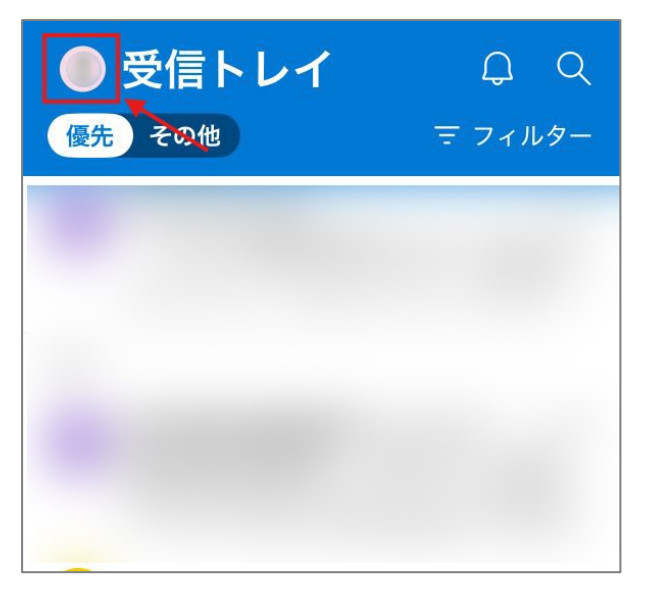

9. 左下の歯車アイコンをタップします。

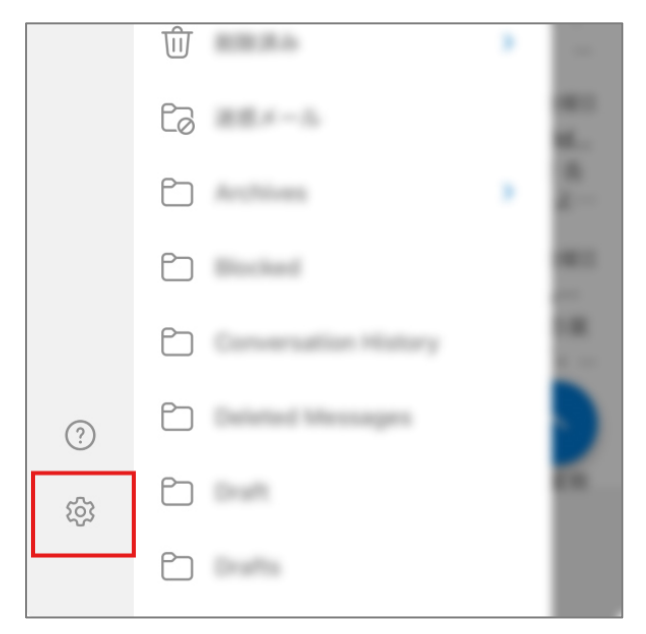

10.「メール」をタップします。

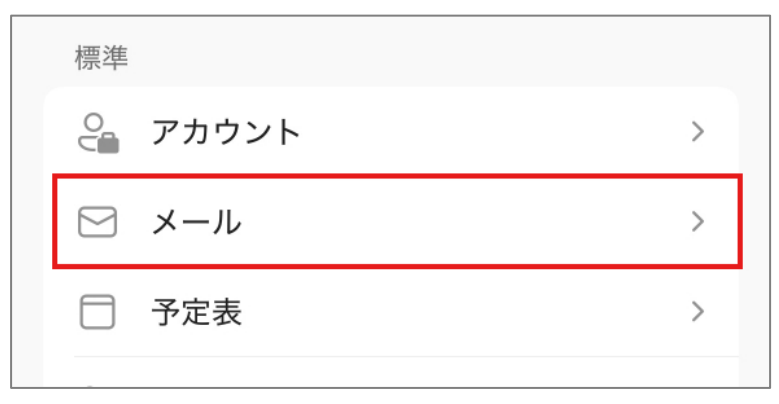

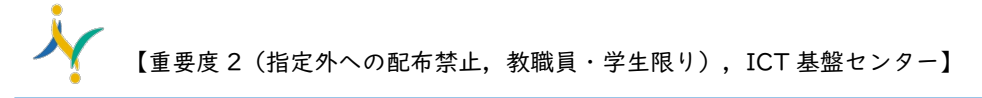

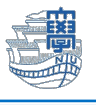

11.優先受信トレイを「オフ」にします。

| 受信トレイ     |           |
|-----------|-----------|
| 優先受信トレイ ⑦ |           |
| メール整理     | 新しい日付が下 > |
| メールの自動表示  | >         |

以上で設定は完了です。